## <u>GODOX水中ライトのアプリについて</u>

Buluetooth のセッティングについて

下記のQRコードよりアプリをダウンロードして下さい。 以下 iPhone での説明となります。 下記アプリダウンロードサイトへのQRコードです。

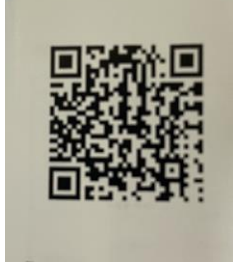

Agree 押して、GODOX Light の Buluetooth 使用を許可して下さい。 最初から「DemoProjyect」が入っておりますが役に立たないので 画面下部の「+」をタップして「New scenario」から新しい「Project」を 作成して下さい。「Done」をタップ。(名前は何でも OK です、今回は Project 1)

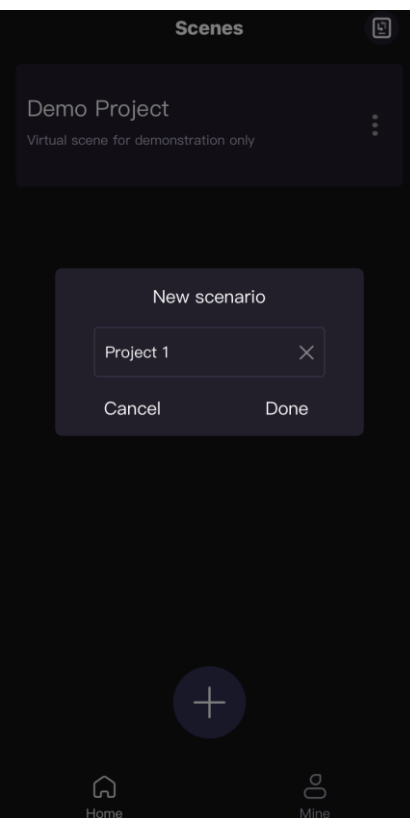

## ●ライト側の設定をします。

ライトの電源を入れて「MOD」ボタン(Buluetooth マークが)を長押しして Buluetoothの設定画面を出します。(10秒位でメイン画面に戻ってしまいます)

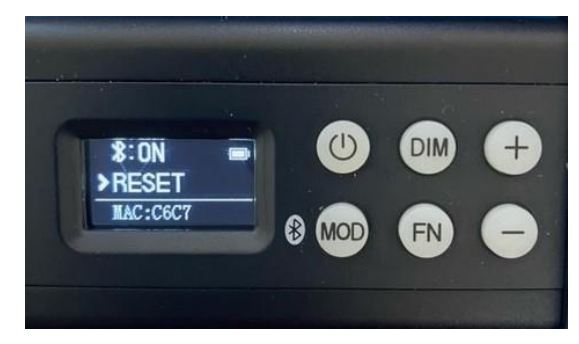

「FN」ボタンで上下切り替え、「+」「-」ボタンで ON/OFF 及び RESET です。 Buluetooth を「ON」にします。

アプリ側で作成した「project 1」タップ、次画面で「project 1」の下部の「+」 をタップ、更に次画面で「Add Fixtures」をタップします。

| Scenes                                               | E | < Project 1                               | 88             | <                | Project 1        |   |
|------------------------------------------------------|---|-------------------------------------------|----------------|------------------|------------------|---|
| Demo Project<br>Virtual scene for demonstration only | : | Q Please enter the fixtures name<br>Group | or MAC address | Q Please enter t |                  | 9 |
| Project 1<br>Group: 0 Fixtures: 0                    | : | Fixture                                   |                | Fixture          |                  |   |
|                                                      |   |                                           |                |                  |                  |   |
|                                                      |   |                                           |                |                  |                  |   |
|                                                      |   |                                           |                |                  | Add Fixtures     |   |
| +                                                    |   |                                           |                |                  | Create Group     |   |
|                                                      |   | <del>ر</del> ه +                          |                | E                | Batch Disconnect |   |
| Home O                                               |   | E Fixtures                                | †‡† Control    |                  | Cancel           |   |

アプリ側がライトを探しに行きます。

※見つからない場合はライト側で先程のBuluetoothのRESETをしてみて下さい。 ライトが見つかったら右側の〇にチェックを入れて「Confirm」をタップして下 さい。

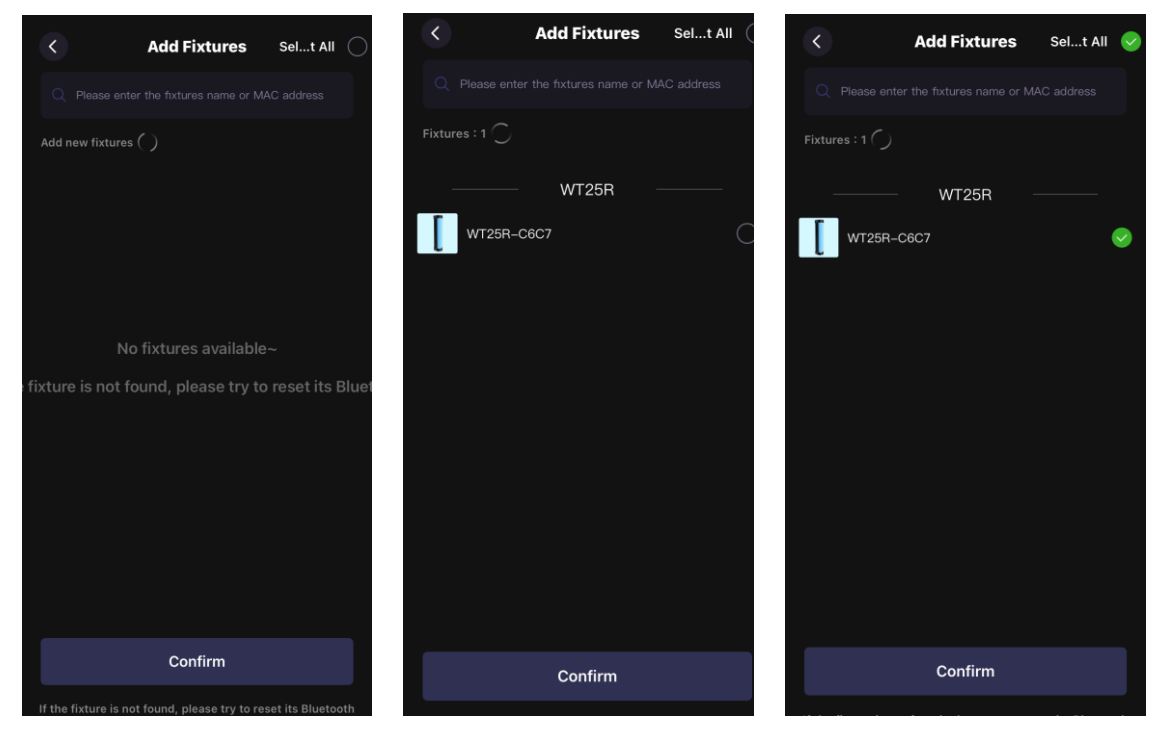

## マッチングが始まります。完了後 Close をタップして下さい。

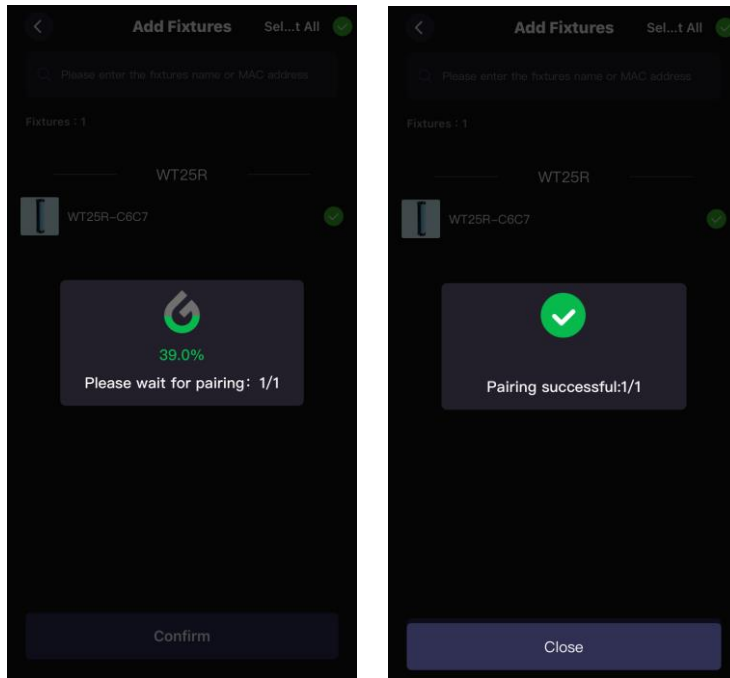

コントロールしたいライトをタップします。 操作画面が出ますので操作して下さい。

| <                 | Project 1 | 88     | ССТ                  | HSI      | RGB              | Color Filter   |
|-------------------|-----------|--------|----------------------|----------|------------------|----------------|
| Q Please enter th |           | ldress |                      | ССТ      | 5600K            | ]              |
| Fixture           |           |        |                      |          |                  | T.             |
| WT25R-C60         | 27        |        | <mark>3200K</mark> 4 | 300K 560 | 00K 6500k        | <b>X</b> 7500K |
|                   |           |        |                      | GM       | 0                | ]              |
|                   |           |        | _                    |          |                  | - +            |
|                   |           |        |                      |          |                  | 2              |
|                   |           |        |                      | INT      | 50%              |                |
| G                 | +         |        |                      |          |                  | ÷              |
| E Fixtures        | s iii Co  | ontrol | ∎∃ Fixt              | tures    | † <del>!</del> † | Control        |

複数台をご使用の場合は 「●ライト側の設定」からの手順を繰り返し 設定を同じ様に行ってください。